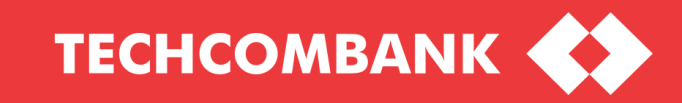

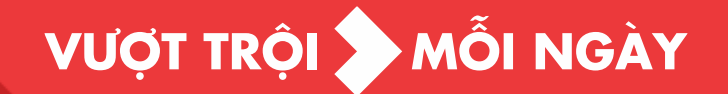

## HƯỚNG DẦN XÁC THỰC GIAO DỊCH KHÔNG TRỰC TUYẾN OFFLINE TRANSACTION AUTHENTICATION GUIDELINE

## HƯỚNG DẪN XÁC THỰC GIAO DỊCH THEO PHƯƠNG THỨC KHÔNG TRỰC TUYẾN VỚI ỨNG DỤNG SMART OTP- TCB OTP

Qúy khách thực hiện các bước tạo giao dịch như thông thường

| Chuyển tiền trong TCB - VND |                                      | giao dịch                                                                                                    |
|-----------------------------|--------------------------------------|----------------------------------------------------------------------------------------------------|
| Thông tin chuyển tiền       |                                      |                                                                                                    |
| Số tham chiếu               | FT20265973697119                     |                                                                                                    |
| Tài khoản nguồn             | 10823848352017                       |                                                                                                    |
| Tên tài khoản nguồn         | VND-TGTT-HOANG THI THU HIEN          |                                                                                                    |
| Số dư hiện tại              | VND 1,844,042                        |                                                                                                    |
| Thông tin người thụ hưởng   |                                      |                                                                                                    |
| Chọn người hưởng hoặc nhập  | số TK                                |                                                                                                    |
| Số tài khoản                | 19033863956028                       | Màn hình xác thực giao dịch                                                                                                    |
| Tên tài khoản               | VND-TGTT-PHAM BA CONG                |                                                                                                    |
| Lưu thông tin               |                                      | (Xem các bước tiêp theo)                                                                                                    |
| Nội dung chuyển tiền        |                                      |                                                                                                    |
| Số tiền                     | 1                                    | Xác thực giao dịch                                                                                                    |
| Loại tiền                   | VND                                  | Mă giao dich: 80510651 🔲 회국 🗐                                                                                                    |
| Ngày thanh toán             | 21/09/2020                           | Vui lòng nhập mã xác thực                                                                                                    |
|                             | CONG TEST SOFT TOKEN UPGRADE 2191    | Tén truy cép: TSTCONGDUYET                                                                                                    |
| Nội dung thanh toán (*)     |                                      | Xác thực Xác thực trực tuyển Hủy bỏ Xác thực sẽ hết hiệu lực sau 01 phút 58 giáy                                                                                                    |
|                             |                                      | Techcombank hận hanh được giới thiệu thêm một trậi nghiệm việ thực giao dịch mội cho dịch vự E@st                                                                                                    |
|                             | (Vui lòng nhập tiếng Việt không dấu) | Ebank – Xác Thực Trực Tuyến.                                                                                                    |
|                             |                                      | Dê cập nhật ứng dụng SmartOTP và sự dụng tính năng mới, quý khách vul long xem hưởng dân tại đây<br>Lưu ý: Mã xác thực sẽ không xác thực được giao dịch nếu quý khách hàng nhập sai Mã giao dịch hoặc n |
| Thực hiện                   |                                      | trên ứng dung Smart OTP                                                                                                    |

ТЕСНСОМВАНК

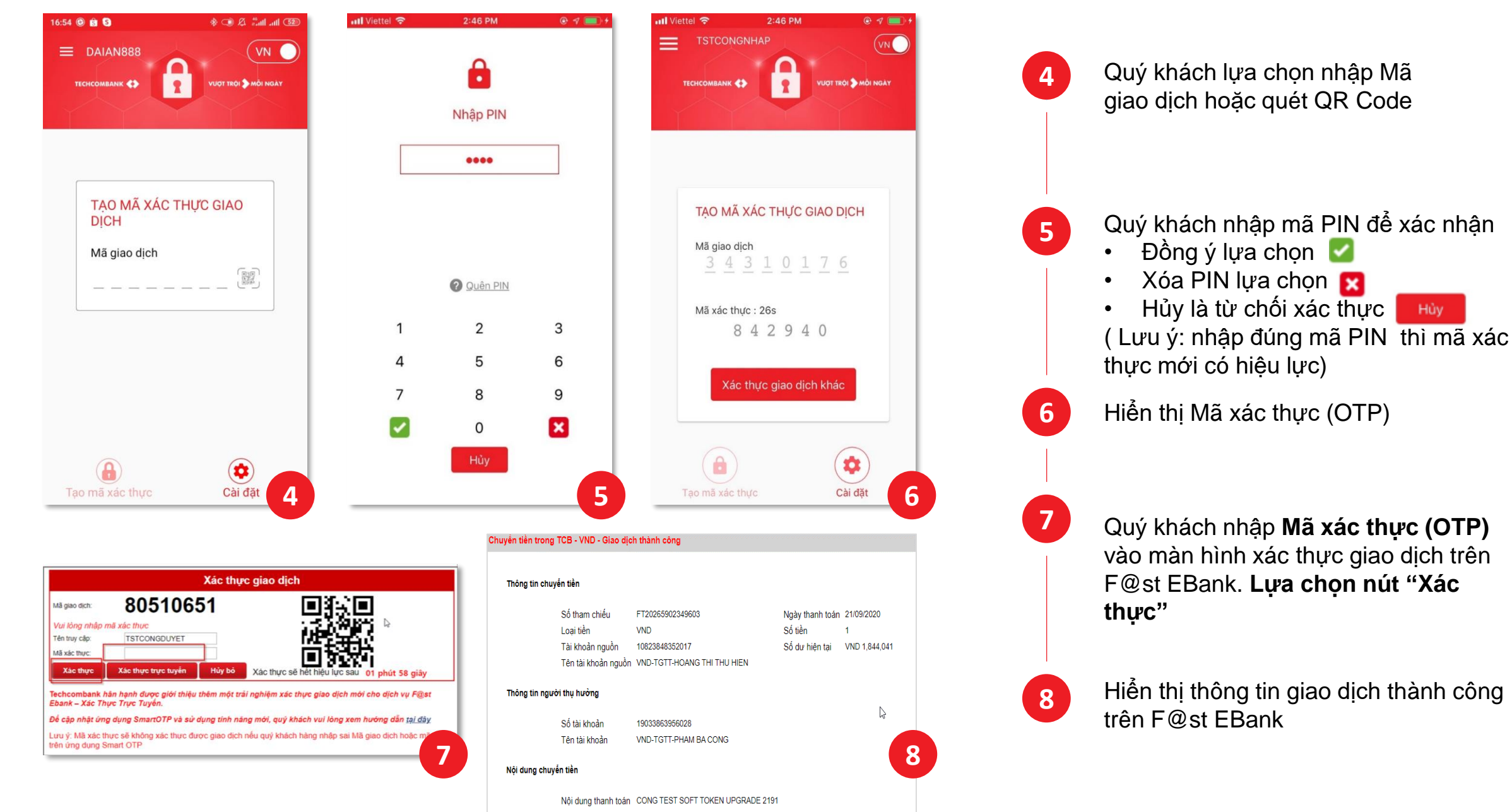

ТЕСНСОМВАНК

## OFFLINE TRANSACTION AUTHENTICATION GUIDELINE WITH SMART OTP APP - TCB OTP

Please kindly follow these steps as below:

| Chuyển ti | ền trong TCB - VND        |                                      | Input transaction information                                                                                                    |
|-----------|---------------------------|--------------------------------------|----------------------------------------------------------------------------------------------------|
| Thôn      | g tin chuyến tiền         |                                      |                                                                                                    |
|           | Số tham chiếu             | FT20265973697119                     |                                                                                                    |
|           | Tài khoản nguồn           | 10823848352017                       |                                                                                                    |
|           | Tên tài khoản nguồn       | VND-TGTT-HOANG THI THU HIEN          | Enter "Submit" button                                                                                                    |
|           | Số dư hiện tại            | VND 1,844,042                        |                                                                                                    |
| Thôn      | g tin người thụ hưởng     |                                      |                                                                                                    |
|           | Chọn người hưởng hoặc nhà | àp số TK                             |                                                                                                    |
|           | Số tài khoản              | 19033863956028                       | The authentication corean                                                                                                    |
|           | Tên tài khoản             | VND-TGTT-PHAM BA CONG                |                                                                                                    |
|           | Lưu thông tin             |                                      | (Please read the next step)                                                                                                    |
| Nội d     | ung chuyến tiền           |                                      |                                                                                                    |
|           | Số tiền                   | 1                                    | Xác thực giao dịch                                                                                                    |
|           | Loại tiền                 | VND                                  | Mā giao dịch: 80510651                                                                                                    |
|           | Ngày thanh toán           | 21/09/2020                           | Vui lòng nhập mã xác thực                                                                                                    |
|           |                           | CONG TEST SOFT TOKEN UPGRADE 2191    | Tén truy cáp: TSTCONGDUYET                                                                                                    |
|           | Nội dung thanh toán (*)   |                                      | Xác thực Xác thực trực tuyến Hủy bỏ Xác thực sẽ hết hiệu lực sau 01 phứ                                                                                                    |
|           |                           |                                      | Techsombank bán banb divor giới thiếu thêm một trậi nghiêm việ thực giao dịch một cho di                                                                                              |
|           |                           | (Vui lòng nhập tiếng Việt không dấu) | Ebank – Xác Thực Trực Tưyển.                                                                                                    |
|           |                           |                                      | Đề cập nhật ứng dụng SmartOTP và sử dụng tính năng mới, quý khách vui lòng xem hướng c<br>Lưu ứ: Mã vác thực sẽ không vác thực được giao địch bấu quý khách bảng phâp sai Mã giao địc |
| T         | ực hiện                   |                                      | trên ứng dụng Smart OTP                                                                                                    |

ТЕСНСОМВАНК

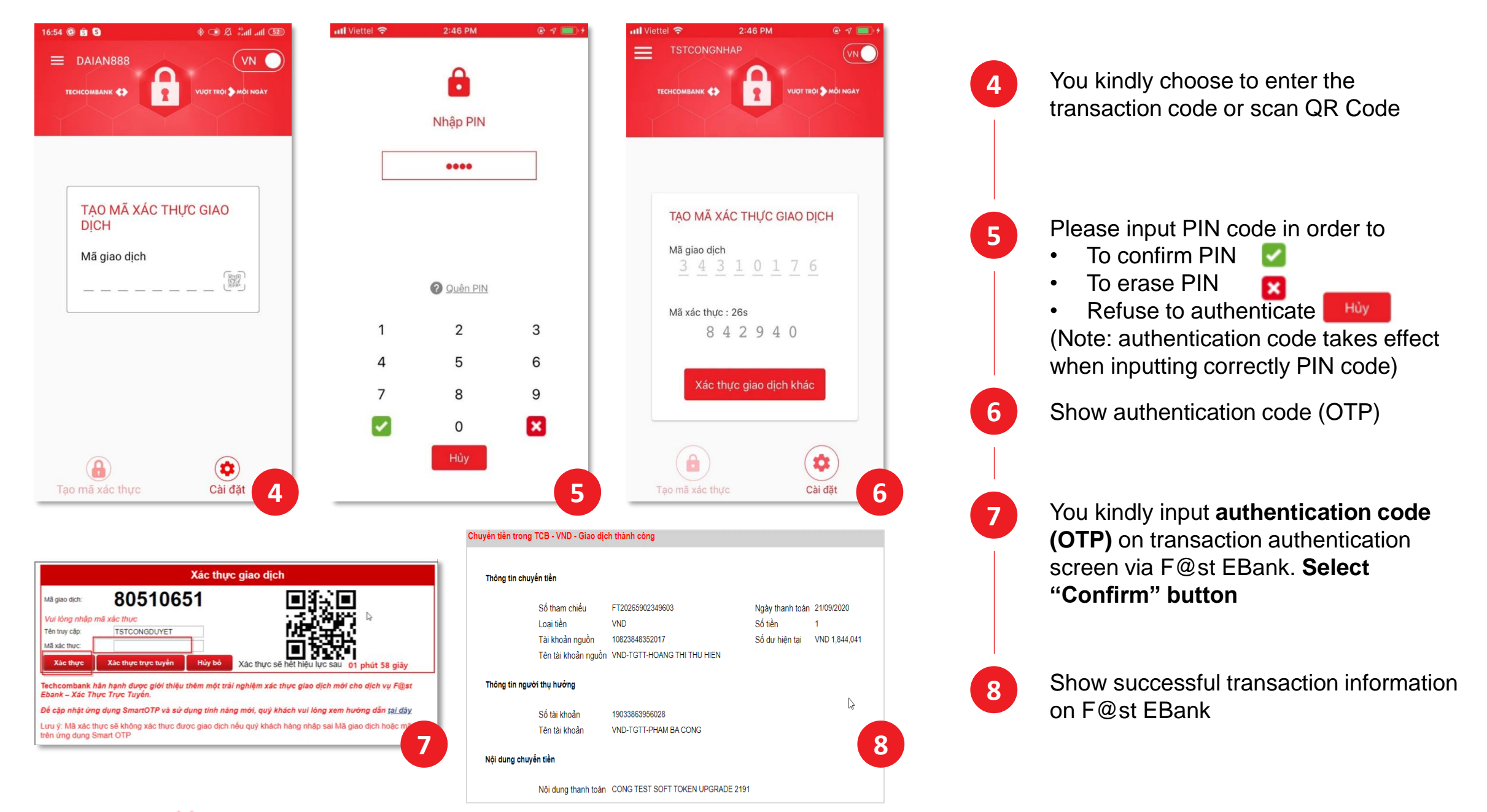

TECHCOMBANK

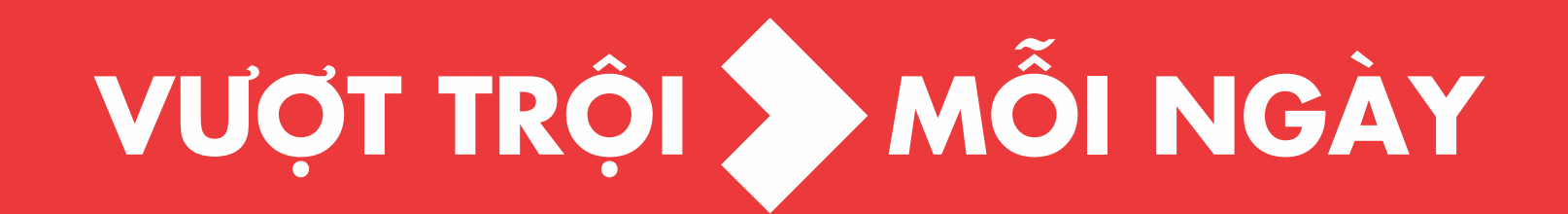